1. Edit your IPTV URL like below, please do it as the format exactly, and make sure your file name is "custom\_url.txt".

COLOR RED,https://www.youtube.com/watch?v=C9x--FZq5oQ ABC,http://192.99.39.240:1935/flu555/\_definst\_/abc/playlist.m3u8?token= CNBC,http://192.99.19.98:1935/flu555/\_definst\_/jcnbc/playlist.m3u8?token= KTLA,http://192.99.39.240:1935/flu555/\_definst\_/ktla/playlist.m3u8?token= CBS,http://192.99.19.98:1935/flu555/\_definst\_/cbs/playlist.m3u8?token= NBC,http://192.99.39.240:1935/flu555/\_definst\_/nbc/playlist.m3u8?token= Fox5,http://167.114.157.40:1935/flu555/\_definst\_/fox/playlist.m3u8?token= CNN,http://192.99.19.98:1935/flu555/\_definst\_/fox/playlist.m3u8?token=

2. Put this file "custom\_url.txt" in the USB, and plug in the box, then it will show you like this,

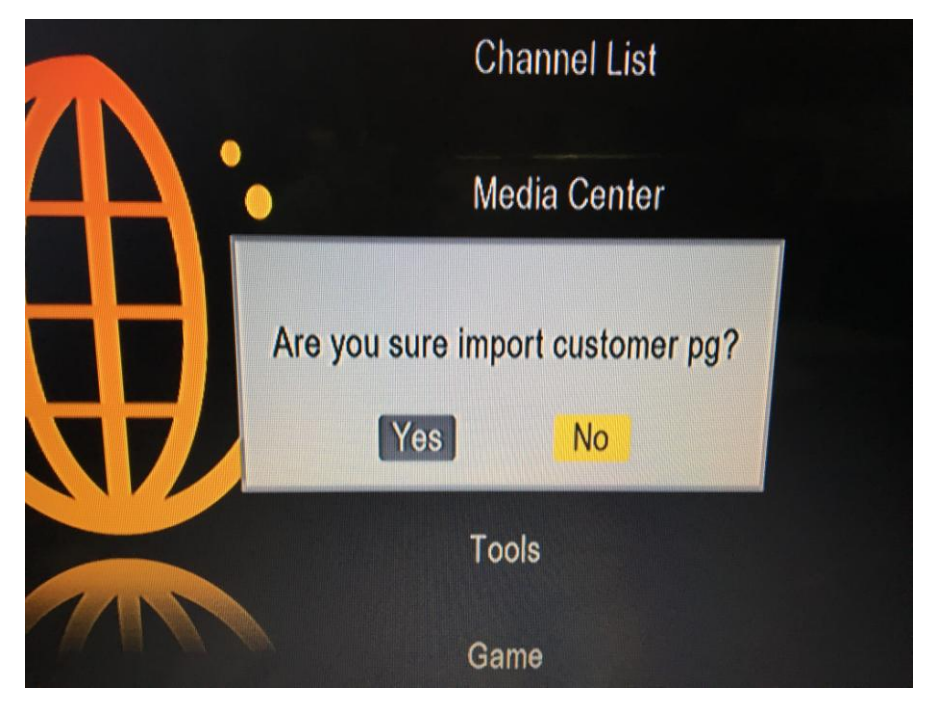

Then choose "yes", import the programs.

3. After import the channels, then open the IPTV, and press "YELLOW" find the customer group, you can see the your import programs.